### Easy Login Badges for 2-1

For detailed instructions on how to use Easy Login, go to the Class Management page in Scholastic Digital Manager and select Easy Login Settings.

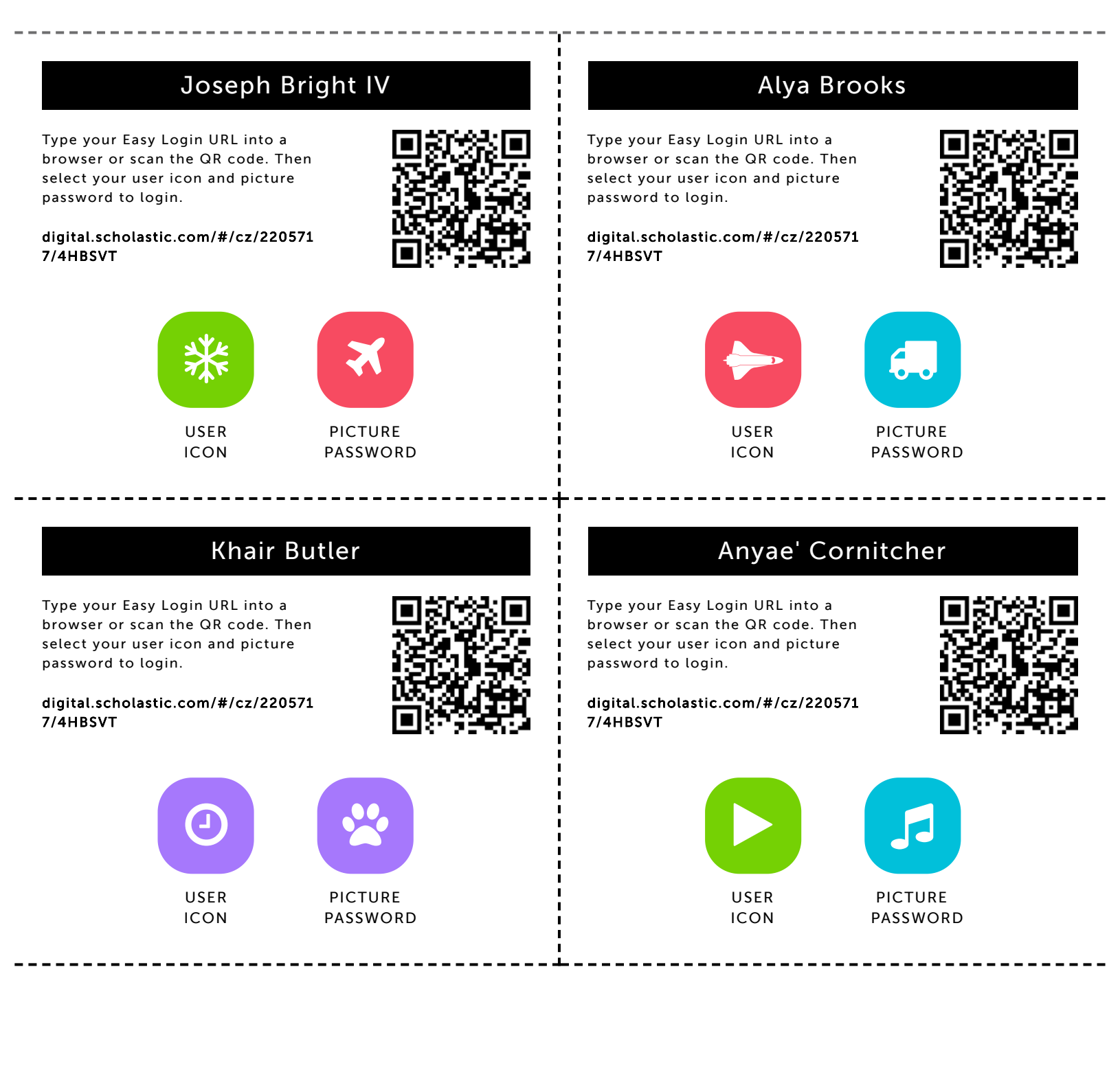

#### Jennah Devine

Type your Easy Login URL into a browser or scan the QR code. Then select your user icon and picture password to login.

digital.scholastic.com/#/cz/220571 7/4HBSVT

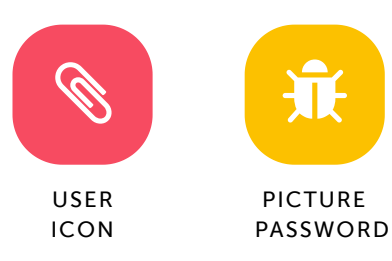

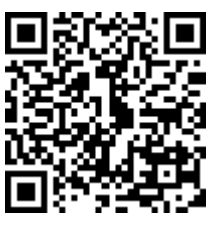

#### Saa'ni Franklin

Type your Easy Login URL into a browser or scan the QR code. Then select your user icon and picture password to login.

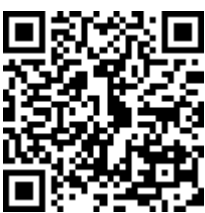

digital.scholastic.com/#/cz/220571 7/4HBSVT

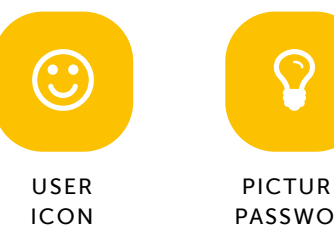

# PICTURE PASSWORD

## Christopher Harley

Type your Easy Login URL into a browser or scan the QR code. Then select your user icon and picture password to login.

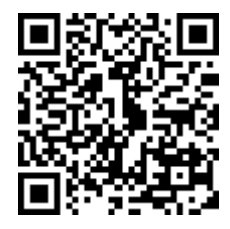

digital.scholastic.com/#/cz/220571 7/4HBSVT

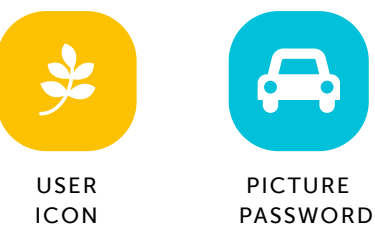

#### Kyl'El Kilson

Type your Easy Login URL into a browser or scan the QR code. Then select your user icon and picture password to login.

digital.scholastic.com/#/cz/220571 7/4HBSVT

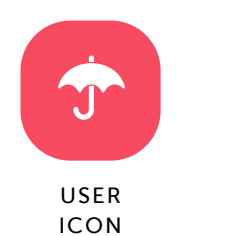

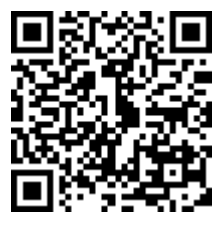

PICTURE

PASSWORD

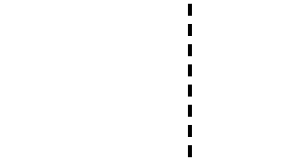

## **Christa Lewis**

\_ \_ \_ \_ \_ \_ \_ \_ \_ \_ \_ \_ \_ \_

Type your Easy Login URL into a browser or scan the QR code. Then select your user icon and picture password to login.

digital.scholastic.com/#/cz/220571 7/4HBSVT

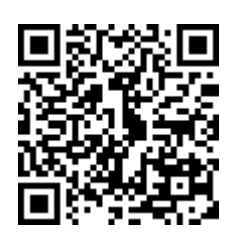

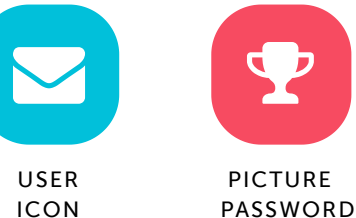

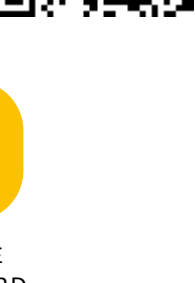

#### Nazuri Jackson

Type your Easy Login URL into a browser or scan the QR code. Then select your user icon and picture password to login.

digital.scholastic.com/#/cz/220571

7/4HBSVT

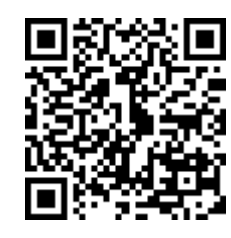

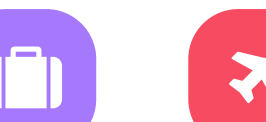

USER ICON

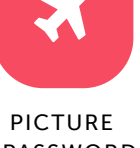

PASSWORD

PASSWORD

## Madison Livingston-Robinson

Type your Easy Login URL into a browser or scan the QR code. Then select your user icon and picture password to login.

digital.scholastic.com/#/cz/220571 7/4HBSVT

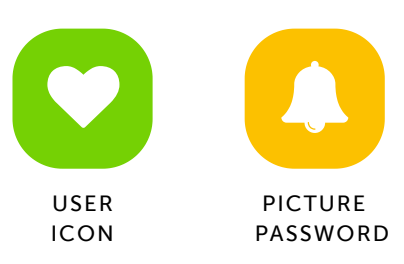

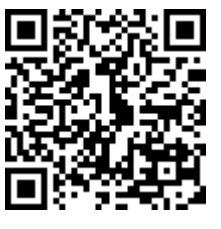

#### Mekhi Martin

Type your Easy Login URL into a browser or scan the QR code. Then select your user icon and picture password to login.

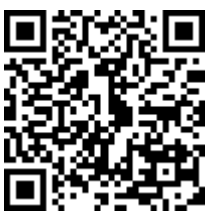

digital.scholastic.com/#/cz/220571 7/4HBSVT

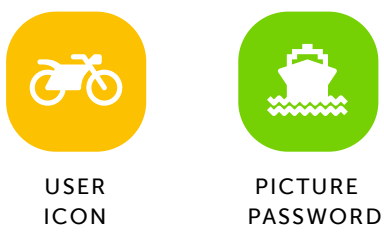

#### Dylan McCoy

Type your Easy Login URL into a browser or scan the QR code. Then select your user icon and picture password to login.

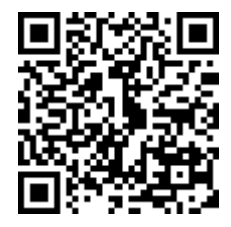

digital.scholastic.com/#/cz/220571 7/4HBSVT

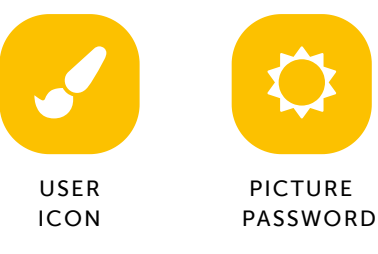

## Mahlye Samuels

Type your Easy Login URL into a browser or scan the QR code. Then select your user icon and picture password to login.

digital.scholastic.com/#/cz/220571 7/4HBSVT

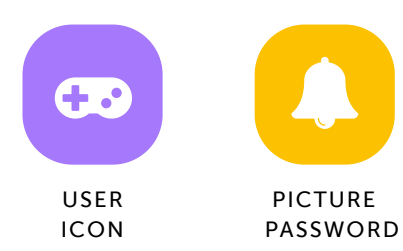

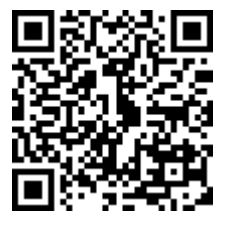

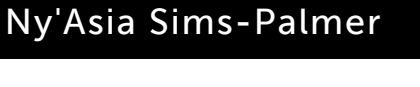

Type your Easy Login URL into a browser or scan the QR code. Then select your user icon and picture password to login.

digital.scholastic.com/#/cz/220571 7/4HBSVT

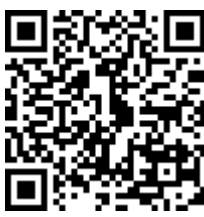

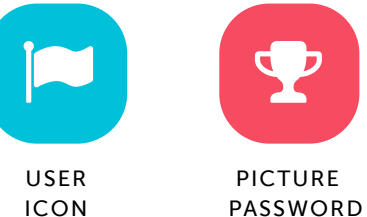

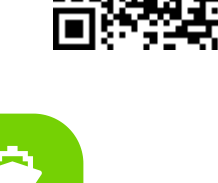

Malea Purcel

Type your Easy Login URL into a browser or scan the QR code. Then select your user icon and picture password to login.

digital.scholastic.com/#/cz/220571 7/4HBSVT

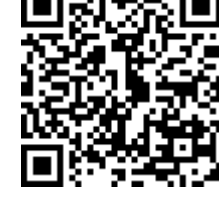

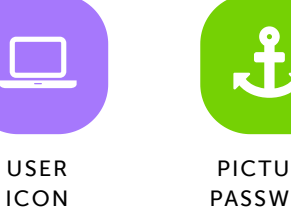

PICTURE PASSWORD

PASSWORD

#### Dean Sloan-Rouse

Type your Easy Login URL into a browser or scan the QR code. Then select your user icon and picture password to login.

digital.scholastic.com/#/cz/220571 7/4HBSVT

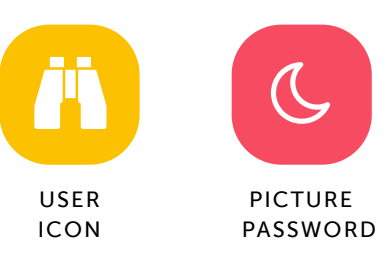

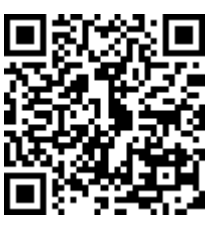

#### Miyana Taylor

Type your Easy Login URL into a browser or scan the QR code. Then select your user icon and picture password to login.

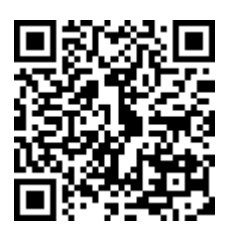

digital.scholastic.com/#/cz/220571 7/4HBSVT

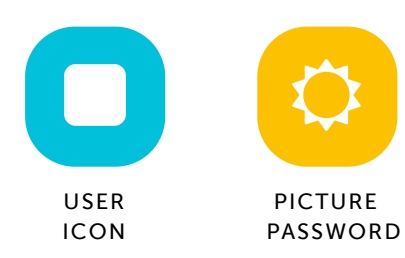

## Armani Trader

Type your Easy Login URL into a browser or scan the QR code. Then select your user icon and picture password to login.

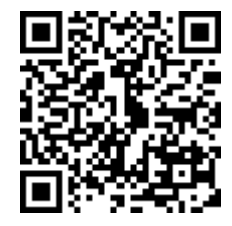

digital.scholastic.com/#/cz/220571 7/4HBSVT

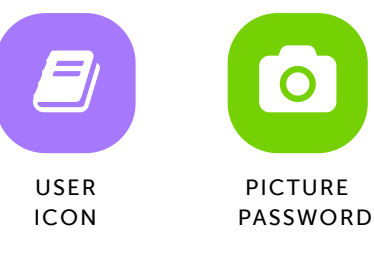

#### Mackenzie Williams

Type your Easy Login URL into a browser or scan the QR code. Then select your user icon and picture password to login.

digital.scholastic.com/#/cz/220571 7/4HBSVT

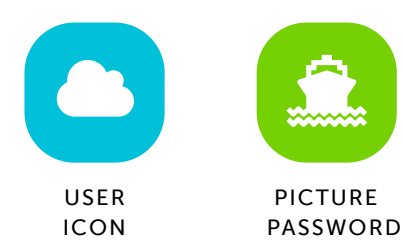

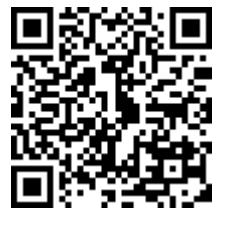

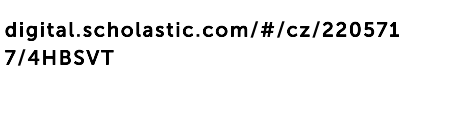

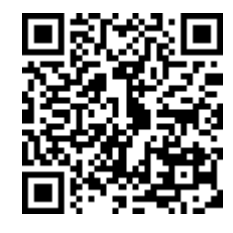

- ....

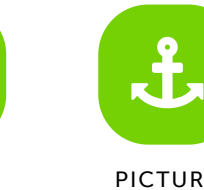

USER ICON

PICTURE PASSWORD

#### Honor Williams

Type your Easy Login URL into a browser or scan the QR code. Then select your user icon and picture password to login.

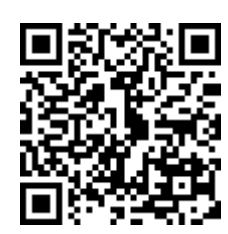

digital.scholastic.com/#/cz/220571 7/4HBSVT

Type your Easy Login URL into a

select your user icon and picture

password to login.

7/4HBSVT

browser or scan the QR code. Then

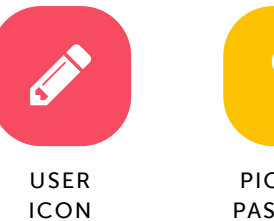

Londyn Worrell

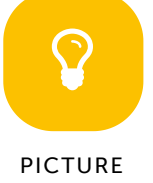

PASSWORD